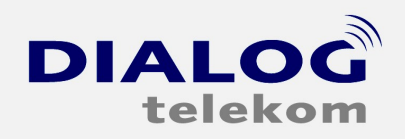

# **ADSL Installation Windows 7**

Klicken Sie unter Windows 7 "START" > Systemsteuerung.
 In weiterer Folge wählen Sie bitte unter "Kategorie" > Kleine Symbole.

| Systemsteuerung F All         | le systemsteuerungselemente    |                                                                                                    | Systemsteuerung durchsuc                      |
|-------------------------------|--------------------------------|----------------------------------------------------------------------------------------------------|-----------------------------------------------|
| instellungen des Computers a  | npassen                        |                                                                                                    | Anzeige: Kleine Symbole -                     |
|                               |                                |                                                                                                    | Kategorie                                     |
| Anmeldeinformationsverwaltung | San Anpassung                  | 💐 Anzeige                                                                                                    | Große Symbole<br>Automatische  Kleine Symbole |
| 🗙 Avira AntiVir Professional  | 🍇 Benutzerkonten               | RitLocker-Laufwerkverschlüsselung                                                                                                    | 🚱 Center für erleichterte Bedienung           |
| 📸 Datum und Uhrzeit           | 🍞 Energieoptionen              | 🗿 Erste Schritte                                                                                                    | 😹 Farbverwaltung                              |
| Geräte und Drucker            | 🏭 Geräte-Manager               | 🜏 Heimnetzgruppe                                                                                                    | lndizierungsoptionen                          |
| 🔜 Infobereichsymbole          | Intel(R) GMA Driver for Mobile | 🚱 Internetoptionen                                                                                                    | Leistungsinformationen und -tools             |
| Maus                          | 🚭 Minianwendungen              | 💐 Netzwerk- und Freigabecenter                                                                                                    | 🎉 Ordneroptionen                              |
| Ortungs- und andere Sensoren  | Problembehandlung              | 둸 Program Updates                                                                                                    | Programme und Funktionen                      |
| Q QuickTime                   | 🔗 Region und Sprache           | interstein the second second s | 🗼 Schriftarten                                |
| Sichern und Wiederherstellen  | Sound                          | Spracherkennung                                                                                                    | 📀 Standardprogramme                           |
| Synchronisierungscenter       | ika System                     | 🛄 Taskleiste und Startmenü                                                                                                    | 🗢 Tastatur                                    |
| Telefon und Modem             | 🚱 Verwaltung                   | 🌾 Wartungscenter                                                                                                    | 💐 Wiederherstellung                           |
| Windows CardSpace             | Windows Defender               | Windows Update                                                                                                    | Windows-Firewall                              |

www.dialog-telekom.at

DIALOG telekom GmbH & Co KG | Geschäftsführer. Eric Hansult | tel. +43 (0) 732/6627740 | fax. +43 (0) 732/662774 122 | mail. office@dialog-telekom.at | Gerichtsstand. Linz Firmenbuch. FN 329616 f | UID. ATU65040822 | Bank Austria | BLZ. 12000 | Konto. 9925465801 | IBAN. AT951100009925465801 | Swift. BKAUATWW Volksbank Linz / Mühlviertel | BLZ. 43210 | Konto. 54132400000 | IBAN. AT254321054132400000 | Swift. VBOEATWWLIN

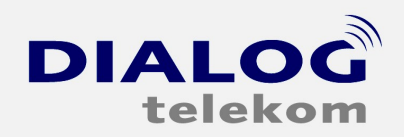

www.dialog-telekom.at

DIALOG telekom GmbH & Co KG | A-4020 Linz | Goethestrasse 93

## 2. Nun öffnen Sie mit einem Doppelklick das "Netzwerk und Freigabecenter".

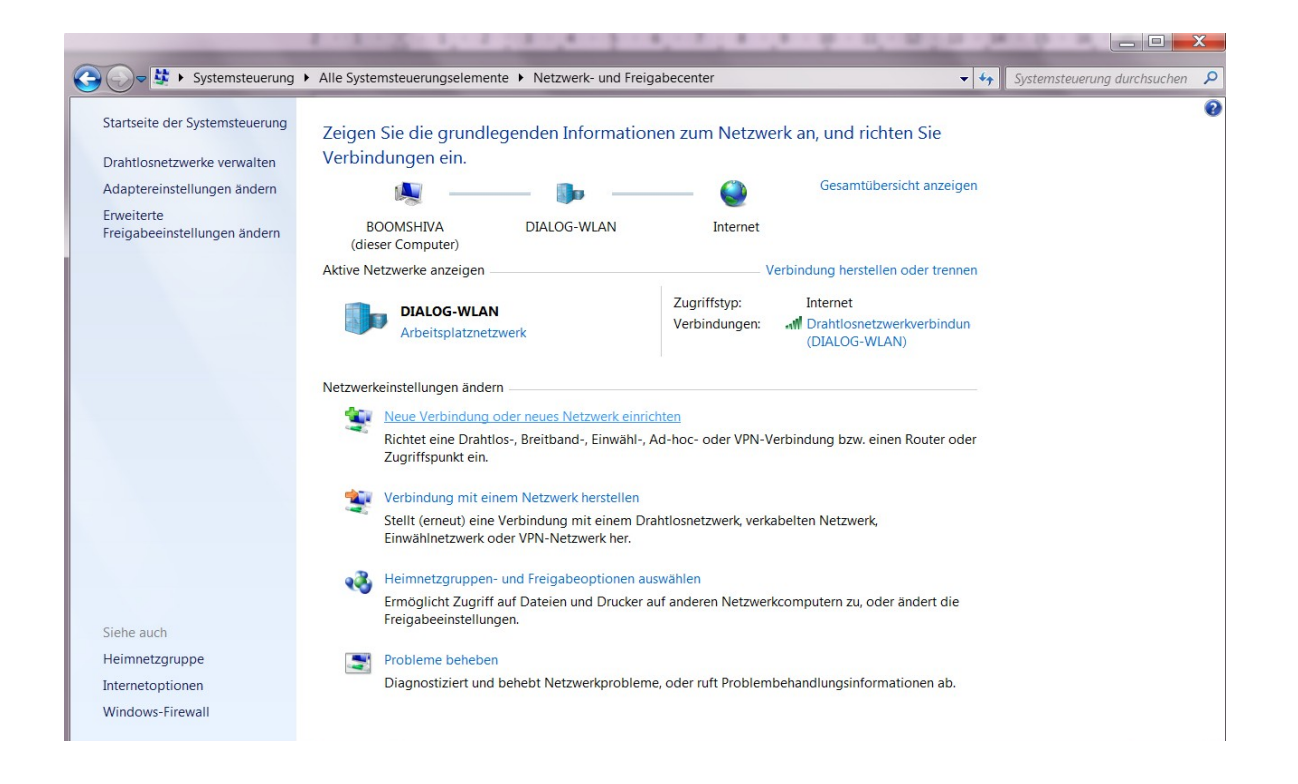

DIALOG telekom GmbH & Co KG | Geschäftsführer. Eric Hansult | tel. +43 (0) 732/6627740 | fax. +43 (0) 732/662774 122 | mail. office@dialog-telekom.at | Gerichtsstand. Linz Firmenbuch. FN 329616 f | UID. ATU65040822 | Bank Austria | BLZ. 12000 | Konto. 9925465801 | IBAN. AT951100009925465801 | Swift. BKAUATWW Volksbank Linz / Mühlviertel | BLZ. 43210 | Konto. 54132400000 | IBAN. AT254321054132400000 | Swift. VB0EATWWLIN

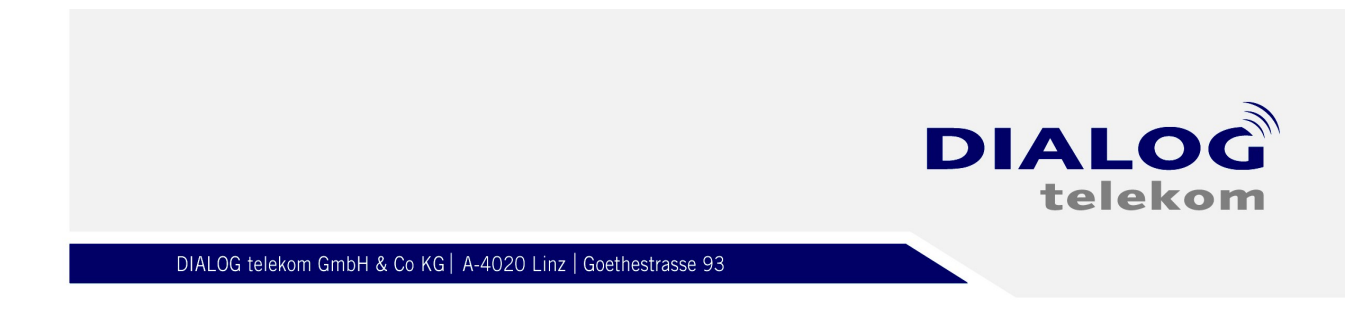

#### 3. Bitte wählen Sie nun den Punkt "Eine Verbindung oder ein Netzwerk einrichten".

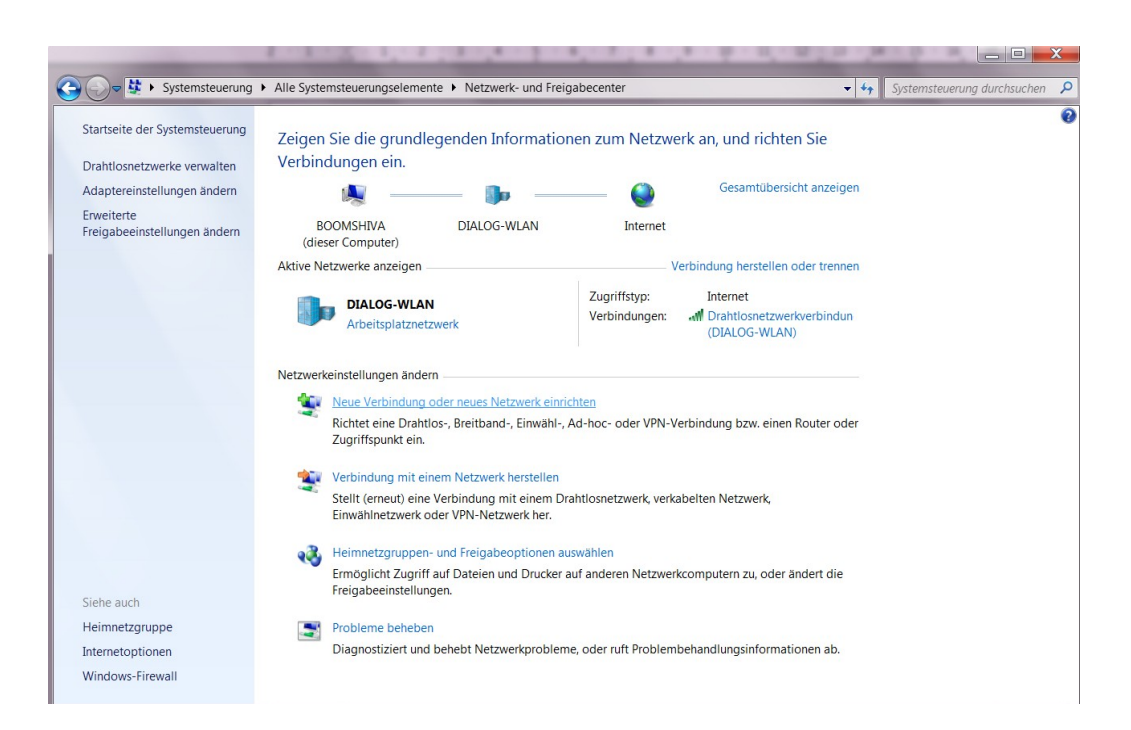

## 4. Somit startet automatisch der Installationsassistent:

"Verbindung mit dem Arbeitsplatz herstellen" wählen.

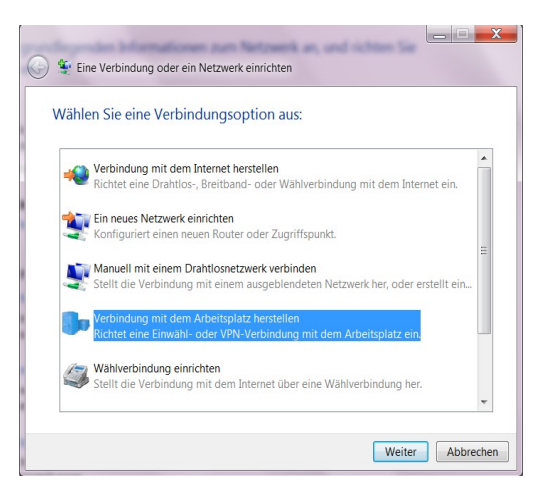

www.dialog-telekom.at

DIALOG telekom GmbH & Co KG | Geschäftsführer. Eric Hansult | tel. +43 (0) 732/6627740 | fax. +43 (0) 732/662774 122 | mail. office@dialog-telekom.at | Gerichtsstand. Linz Firmenbuch. FN 329616 f | UID. ATU65040822 | Bank Austria | BLZ. 12000 | Konto. 9925465801 | IBAN. AT951100009925465801 | Swift. BKAUATWW Volksbank Linz / Mühlviertel | BLZ. 43210 | Konto. 54132400000 | IBAN. AT254321054132400000 | Swift. VB0EATWWLIN

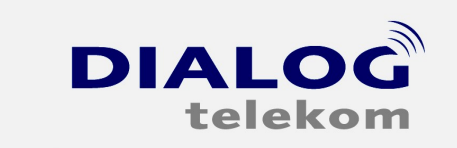

### 5.

Nun wählen Sie bitte "Die Internetverbindung (VPN) verwenden".

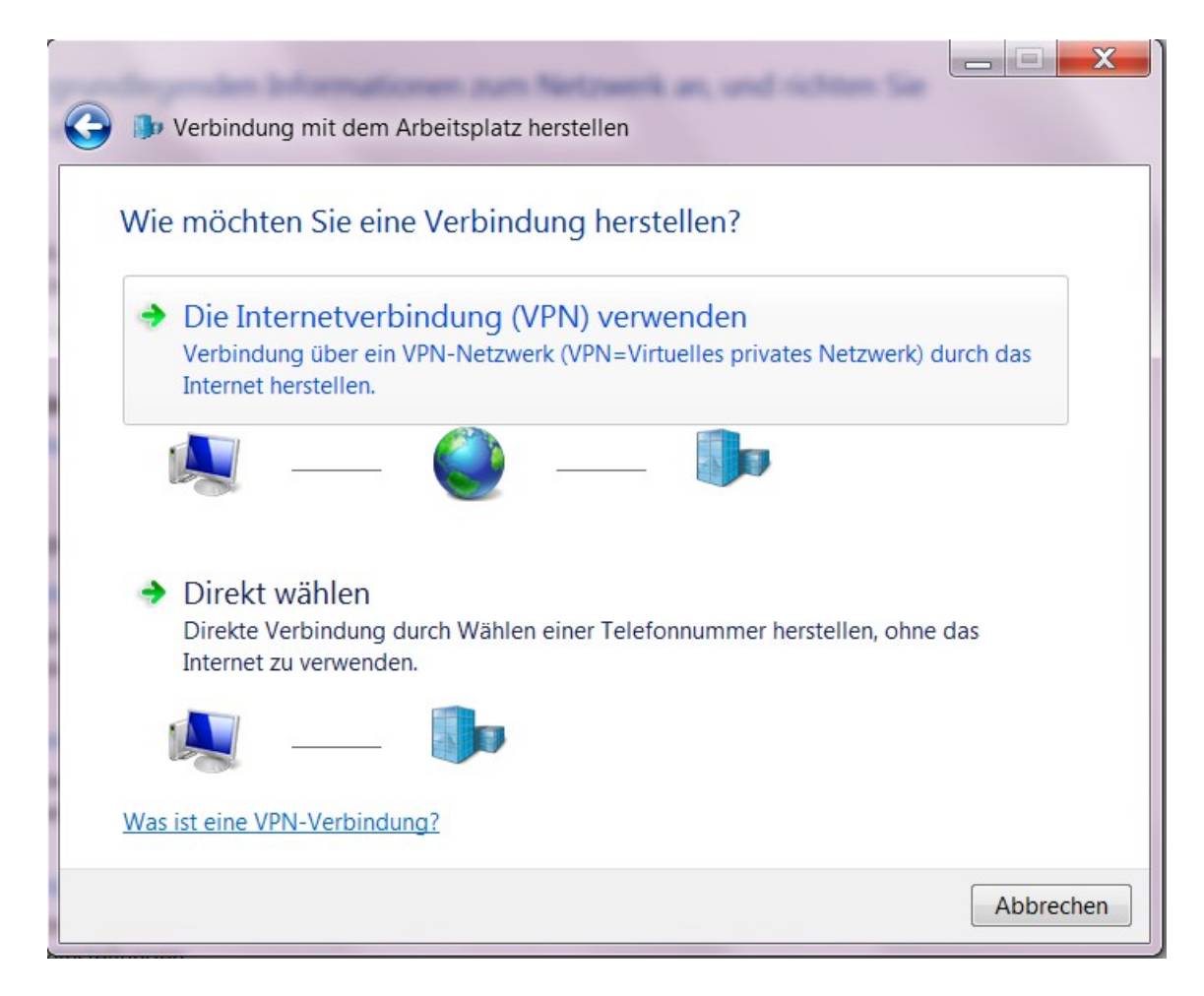

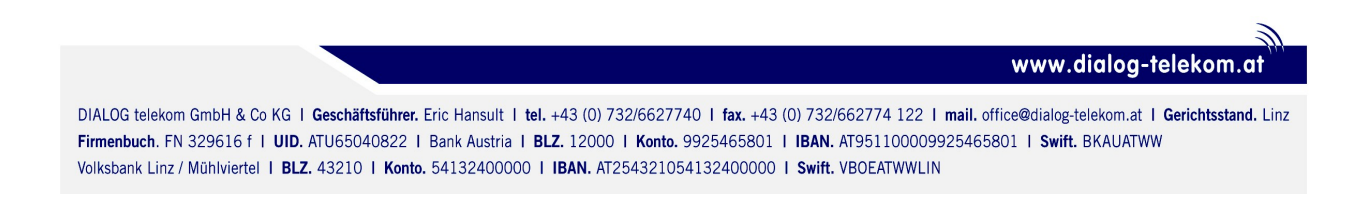

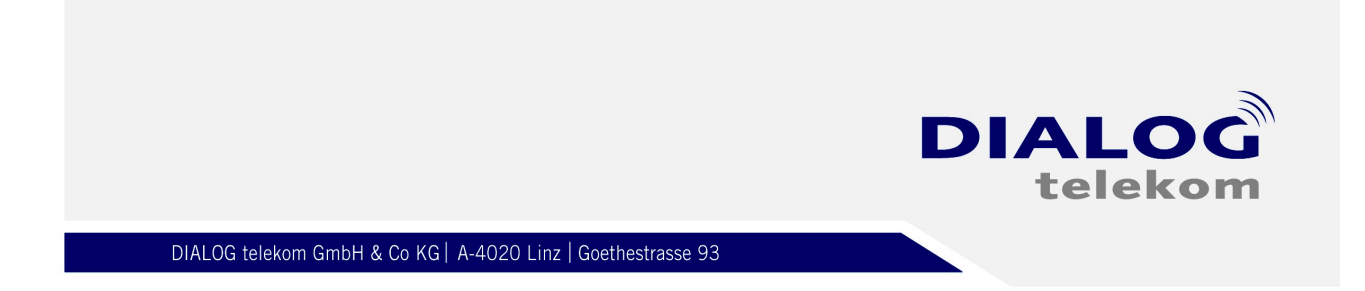

6.

Nun geben Sie bei Internetadresse "10.0.0.138" und bei Zielname "Dialog ADSL" ein. Weiter unterhalb bitte den Punkt "Jetzt nicht verbinden, nur für spätere Verwendung einrichten" aktivieren.

| 🕒 🕩 Verbindung mit i                                                                                      | dem Arbeitsplatz herstellen                                                                                                    |                                       |
|----------------------------------------------------------------------------------------------------|----------------------------------------------------------------------------------------------------|---------------------------------------|
| Geben Sie die In                                                                                          | ernetadresse zum Herstellen eine                                                                                                    | r Verbindung ein.                     |
| Diese Adresse könner                                                                                      | Sie vom Netzwerkadministrator erhalten.                                                                                                    |                                       |
| Internetadresse:                                                                                          | 10.0.0138                                                                                                    |                                       |
| Zielname:                                                                                                 | Dialog ADSL                                                                                                    |                                       |
| <ul> <li>Eine Smartcar</li> <li>Anderen Benu</li> <li>Erlaubt jedem,</li> <li>Jetzt nicht verl</li> </ul> | d verwenden<br>tzern erlauben, diese Verbindung zu verwend<br>der Zugang zu diesem Computer hat, diese<br>binden, nur für spätere Verwendung einrichte | den<br>Verbindung zu verwenden.<br>en |
|                                                                                                    |                                                                                                    | Weiter Abbrechen                      |

www.dialog-telekom.at

DIALOG telekom GmbH & Co KG | Geschäftsführer. Eric Hansult | tel. +43 (0) 732/6627740 | fax. +43 (0) 732/662774 122 | mail. office@dialog-telekom.at | Gerichtsstand. Linz Firmenbuch. FN 329616 f | UID. ATU65040822 | Bank Austria | BLZ. 12000 | Konto. 9925465801 | IBAN. AT951100009925465801 | Swift. BKAUATWW Volksbank Linz / Mühlviertel | BLZ. 43210 | Konto. 54132400000 | IBAN. AT254321054132400000 | Swift. VBOEATWWLIN

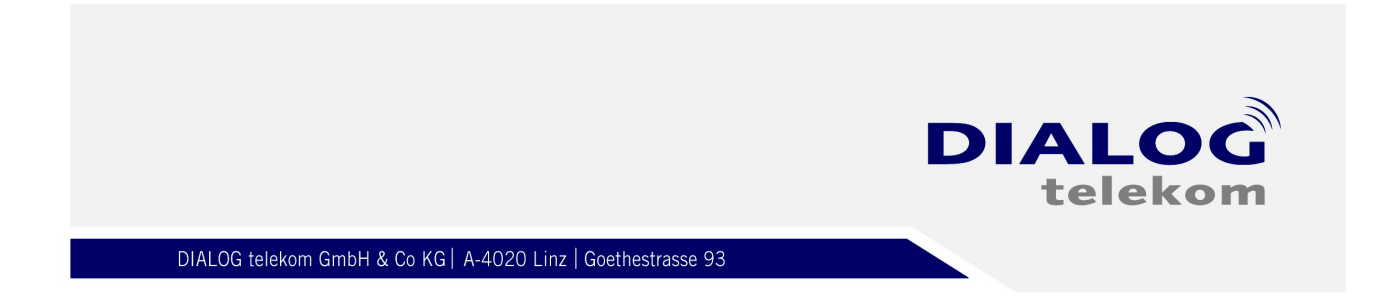

7.

Weiters geben Sie die entsprechenden Zugangsdaten laut Datenblatt ein und aktivieren Sie den Punkt *"Kennwort speichern"* 

| The Markinghung mit of | en Arbeitenlatz beretellen       |                       |
|------------------------|----------------------------------|-----------------------|
| Verbindung mit d       | em Arbeitsplatz herstellen       | Netzwerk an, and rich |
| Geben Sie den Be       | enutzernamen und das Kennwort ei | n.                    |
| Benutzername:          | dialog@dsl.at                    |                       |
| Kennwort:              | •••••                            |                       |
|                        | Zeichen anzeigen                 |                       |
|                        | Dieses Kennwort speichern        |                       |
| Domäne (optional):     |                                  |                       |
|                        |                                  |                       |
|                        |                                  |                       |
|                        |                                  |                       |
|                        |                                  |                       |
|                        |                                  |                       |
|                        |                                  | /erbinden Abbrecher   |

Www.dialog-telekom.at

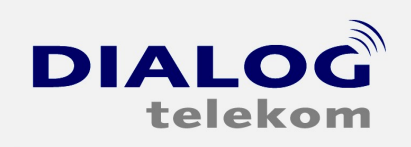

8.

Somit sind wir mit dem ersten Teil der Konfiguration fertig und es erscheint folgendes Bild:

Bitte beenden Sie den Assistenten mit einem Klick auf "Schließen"

| G I Verbindung mit dem Arbeitsplatz herstellen |           |
|------------------------------------------------|-----------|
| Die Verbindung ist einsatzbereit.              |           |
| <b>N</b>                                       |           |
|                                                |           |
| Verbindung jetzt herstellen                    |           |
|                                                |           |
|                                                |           |
|                                                | Schließen |

9.

Als nächstes wechseln Sie zurück ins "Netzwerk und Freigabecenter" und klicken sie auf der linken Seite auf "Adaptereinstellungen ändern"

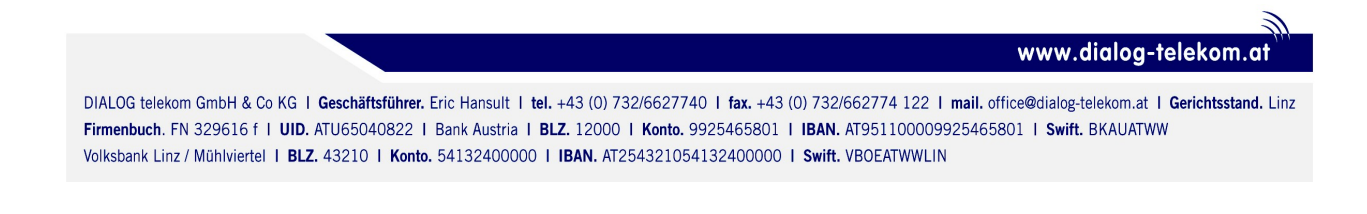

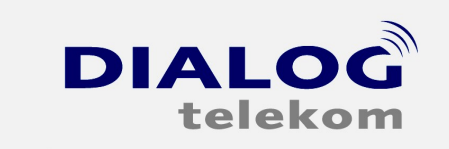

10.

Klicken Sie mit der rechten Maustaste auf die *LAN Verbindung* und wählen Sie bitte den Punkt *Einstellungen* aus

Bei den Eigenschaften von LAN wählen Sie bitte *"Internetprotokoll Version 4"* aus und klicken anschließend auf *Eigenschaften* 

| Systemsteuerung > Netzwerk und Internet > Netzwerkverbing                                                                                                    | dungen 🕨 👻 📢 Netzwerkverbindungen durchs 🔎                                                                                                    |
|----------------------------------------------------------------------------------------------------|----------------------------------------------------------------------------------------------------|
| Organisieren • Netzwerkgerät deaktivieren Verbindung untersuchen                                                                                                    | Verbindung umbenennen Status der Verbindung anzeigen »                                                                                                    |
| Bluetooth-Netzwerkverbindung<br>Nicht verbunden<br>Bluetooth-Gerät (PAN)       Image: Comparison of the comparison of the comparison of the | ndung<br>.ink 4965AG KAN-Verbindung<br>diatel<br>Broadcom NetXtreme 57xx-Gigab Mobile Internet<br>Verbindung getrennt<br>HDA CX11270-Softmodem<br>Figenschaften von LAN-Verbindung<br>Verbindung herstellen über:<br>Preige Broadcom NetXtreme 57xx-Gigabit-Controller<br>Netzwerk Freigabe<br>Verbindung verwendet folgende Elemente:<br>Piese Verbindung verwendet folgende Elemente:<br>Piese Verbindung verwendet folgende Verbindung verwendet folgende Elemente:<br>Piese Verbindung verwendet folgende Elemente:<br>Piese Verbindung verwendet folgende Elemente:<br>Piese Verbindung verwendet folgende Verbindung verwendet folgende Verbindung verwendet folgende verbindung verwendet folgende verbindung verwendet fo |

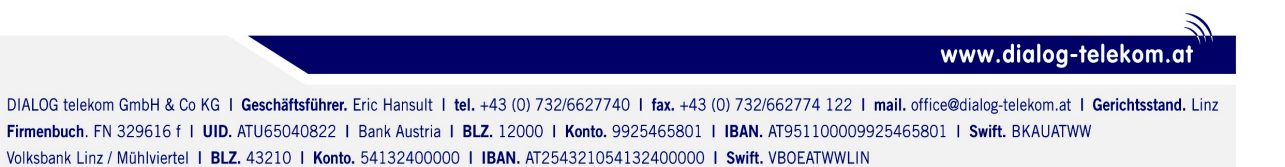

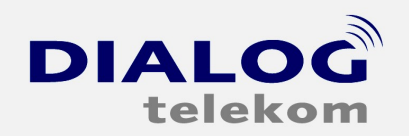

#### 11.

Bitte geben Sie nun die Daten wie bei folgendem Bild ein :

| Ver | hindung haratallan ühar                                                                                                  |                                                                                                    |
|-----|----------------------------------------------------------------------------------------------------|----------------------------------------------------------------------------------------------------|
| E   | igenschaften von Internetprotok                                                                                          | oll Version 4 (TCP/IPv 🖓 🗾 🏹                                                                             |
| 4   | Allgemein                                                                                                    |                                                                                                    |
|     | IP-Einstellungen können automatis<br>Netzwerk diese Funktion unterstüt<br>den Netzwerkadministrator, um die<br>beziehen. | ch zugewiesen werden, wenn das<br>zt. Wenden Sie sich andernfalls an<br>e geeigneten IP-Einstellungen zu |
|     | IP-Adresse automatisch beziehen                                                                                          |                                                                                                    |
|     | Folgende IP-Adresse verwenden:                                                                                           |                                                                                                    |
|     | IP-Adresse:                                                                                                    | 10 . 0 . 0 .140                                                                                          |
|     | Subnetzmaske:                                                                                                    | 255.255.255.0                                                                                            |
|     | Standardgateway:                                                                                                    | • • •                                                                                                    |
|     | ONS-Serveradresse automati                                                                                               | sch beziehen                                                                                             |
|     | Folgende DNS-Serveradresse                                                                                               | en verwenden:                                                                                            |
|     | Bevorzugter DNS-Server:                                                                                                  |                                                                                                    |
| L.  | Alternativer DNS-Server:                                                                                                 | • • •                                                                                                    |
|     | Einstellungen beim Beenden                                                                                               | überprüfen                                                                                               |
| -   |                                                                                                    | Erweitert                                                                                                |

www.dialog-telekom.at

DIALOG telekom GmbH & Co KG | Geschäftsführer. Eric Hansult | tel. +43 (0) 732/6627740 | fax. +43 (0) 732/662774 122 | mail. office@dialog-telekom.at | Gerichtsstand. Linz Firmenbuch. FN 329616 f | UID. ATU65040822 | Bank Austria | BLZ. 12000 | Konto. 9925465801 | IBAN. AT951100009925465801 | Swift. BKAUATWW Volksbank Linz / Mühlviertel | BLZ. 43210 | Konto. 54132400000 | IBAN. AT254321054132400000 | Swift. VBOEATWWLIN

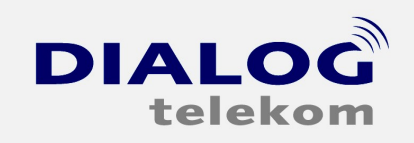

#### 12.

Nachdem wir die Eigenschaften von *"Internetprotokoll Version 4"* und die *"LAN Verbindung"* mit OK geschlossen haben öffnen Sie bitte die *"Dialog ADSL Verbindung"* mit einem Rechtsklick und wählen dann den Punkt *"Eigenschaften"*.

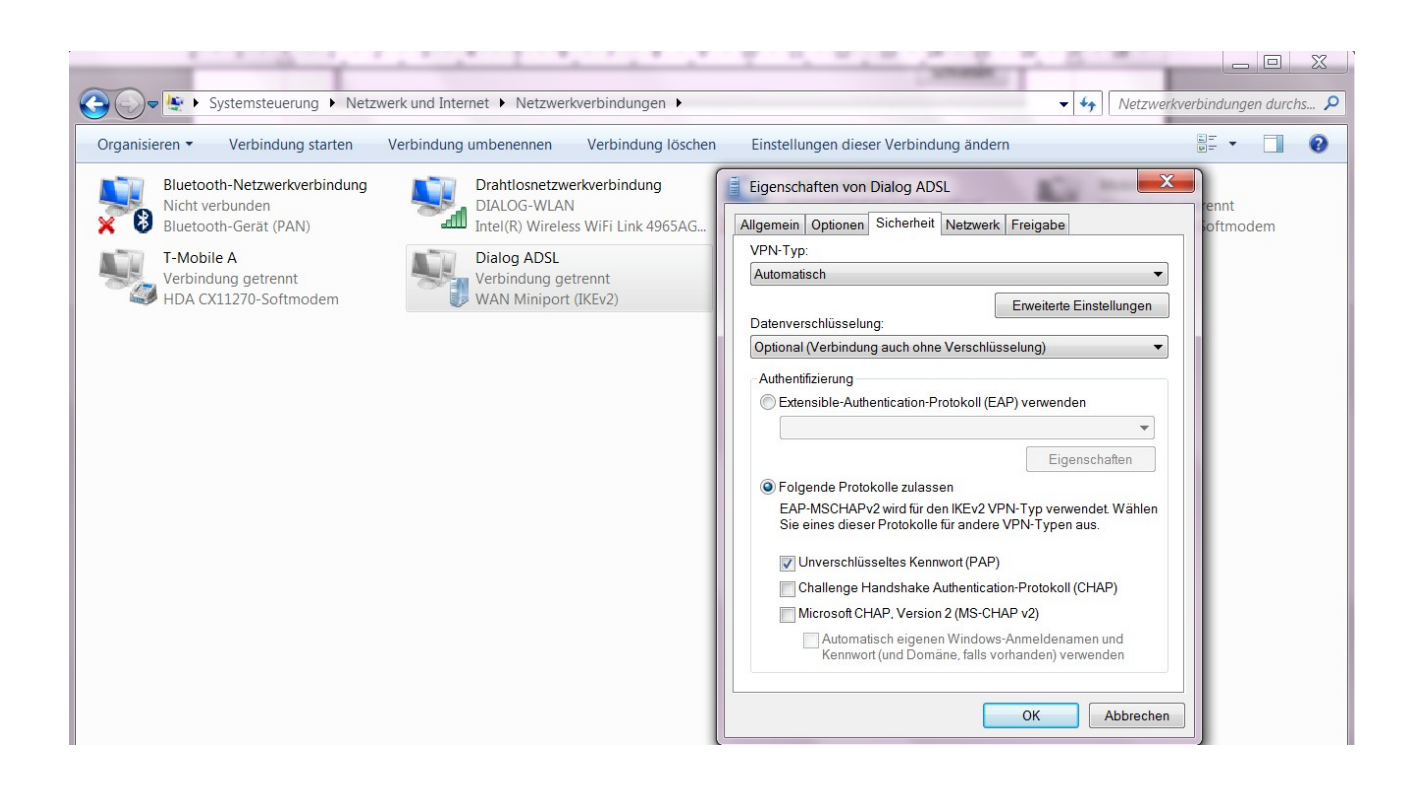

Unter der Kategorie "Sicherheit" ändern Sie bitte die Daten wie folgt:

Datenverschlüsselung Folgende Protokolle zulassen

→ Optional (Verbindung auch ohne Verschlüsselung)
 → Nur "Unverschlüsseltes Kennwort (PAP)" verwenden

Haben Sie Einstellungen dementsprechend geändert, bestätigen Sie diese mit OK. Den nachfolgenden Hinweis bestätigen Sie mit JA.

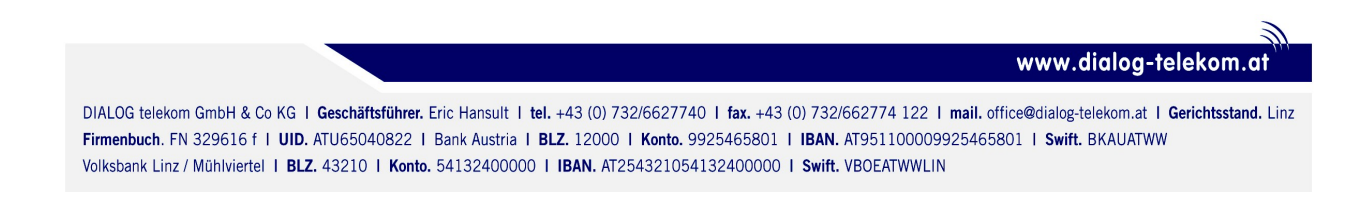

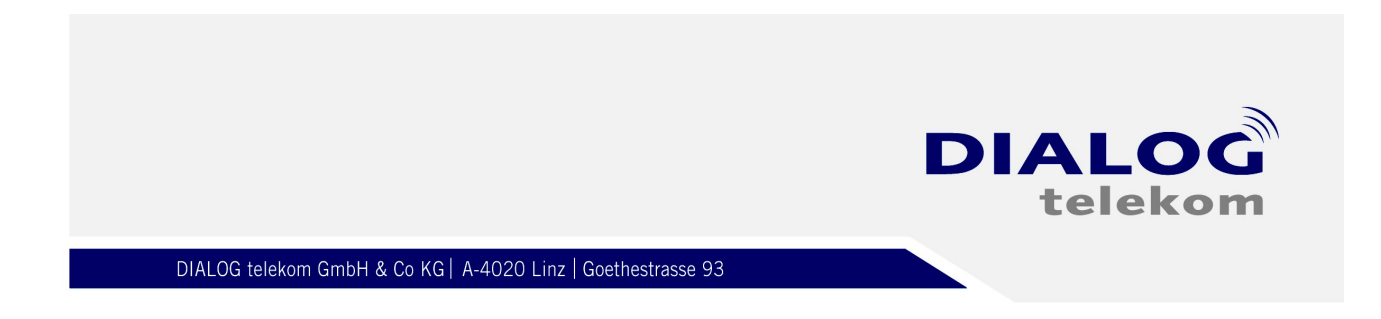

13.

Jetzt brauchen Sie nur mehr die *"Dialog ADSL Verbindung"* öffnen und mit einem Klick auf Verbinden kann das Surfvergnügen beginnen.

| Dialog A<br>Verbindu<br>WAN Mi                        | DSL<br>ing getrennt<br>niport (IKEv2)                                                                        |
|-------------------------------------------------------|----------------------------------------------------------------------------------------------------|
| Serbindung m                                          | it "Dialog ADSL" herstellen                                                                                  |
| Benutzername:                                         | dialog@dsl.at                                                                                                |
| Kennwort                                              | [Klicken Sie hier, um das Kennwort zu ändern]                                                                |
| Domäne:                                               |                                                                                                    |
| Benutzernam<br>Nur für eig<br>CAlle Benu<br>Verbinden | en und Kennwort speichern für:<br>gene Verwendung<br>Itzer dieses Computers<br>Abbrechen Eigenschaften Hilfe |

Www.dialog-telekom.at